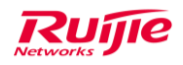

# **RG-MACC\_2.0 Installation Manual**

Ruijie Networks Co., Ltd

all rights reserved

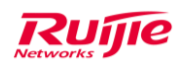

# **Copyright Clarify**

Copyright ownership belongs to Ruijie, shall not be reproduced , copied, or used in other ways without permission. Otherwise Ruijie will have the right to pursue legal responsibilities.

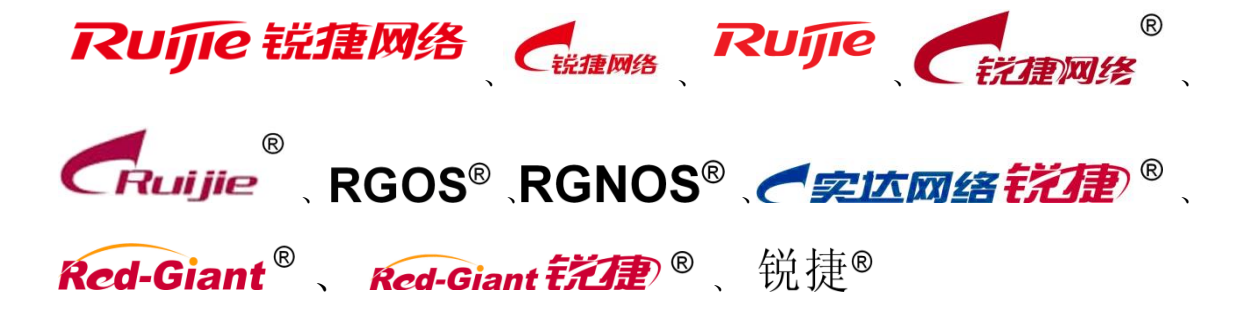

All above are registered trademark and all rights reserved.

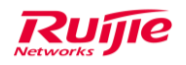

# Table Of Content

| RG | MACC_  | _2.0 Inst | allation Manual                           | 1  |
|----|--------|-----------|-------------------------------------------|----|
| 1. | Instal | lation    |                                           | 4  |
|    | 1.1.   | Prepa     | re Before Installation                    | 4  |
|    | -      | 1.1.1.    | The Physical Server Requirement           | 4  |
|    | -      | 1.1.2.    | Disk Partition And Directory Requirement  | 4  |
|    | -      | 1.1.3.    | Change The System Time                    | 6  |
|    | -      | 1.1.4.    | Configure IP address and DNS server       | 6  |
|    | -      | 1.1.5.    | Copy And Deployment upgrade package       | 7  |
|    | 1.2.   | Deploy    | yment And Installation                    | 9  |
|    | -      | 1.2.1.    | Deploy And Upgrade MACC                   | 10 |
|    | -      | 1.2.2.    | Verifying the Depolyment and Installation | 10 |
| 2. | Refer  | ence      |                                           | 12 |
|    | 2.1.   | Files T   | ransmission Tool                          | 12 |
|    | 2.2.   | Mainta    | ainence Tool                              |    |

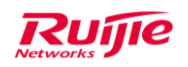

# 1. Installation

# 1.1. Preparation

# 1.1.1. The Physical Server Requirement

| Hardware          | Spec.                    | Comments                        |
|-------------------|--------------------------|---------------------------------|
| CPU               | 4 cores 2.0GHz or higher |                                 |
| Memory            | 8G or more               |                                 |
| Hard drive        | 500G or more             | Single disk                     |
| Network Interface | Gigabit or higher        |                                 |
| System            | Centos 6.5/6.6 64bit     | Centos Download URL             |
|                   | (minimal version)        | http://vault.centos.org/6.6/iso |
|                   |                          | <u>s/x86_64/</u>                |

The minimum requirement of the server hardware:

Ports Mapping (This section can be skipped if server uses outer public IP):

The operation system of MACC is CentOS, which does not contain default self defense. Users need

ports mapping instead of whole case mapping when there is not any protection.

Please make sure the following ports are not isolated by the firewall.

| Inner Ports | Outer Ports     | Protocol | Necessary | Comments                                                                                                    |
|-------------|-----------------|----------|-----------|----------------------------------------------------------------------------------------------------|
| 80          | 80 or others    | ТСР      | Yes       | HTTP access port                                                                                                    |
| 443         | 443 or others   | ТСР      | No        | HTTPS access port                                                                                                    |
| 3478        | 3478            | UDP      | Yes       | Port interacts with device                                                                                                    |
| 3479        | 3479            | UDP      | Yes       | Port interacts with device                                                                                                    |
| 22          | Ports except 22 | ТСР      | No        | The SSH remote login port of MACC server. Please do not use port 22 if need mapping, and please create secure password to prevent from attacking. |

# 1.1.2. Disk Partition And Directory Requirement

The /macc directory is used for both MACC installation and operation data. This directory is required to be existed and assigned 200G or more space.

#### 1. Single high-capacity disk

For high-capacity disk, if OS was installed and new partitions cannot be made, /macc directory can

be created by the following commend:

[root@localhost ~]# mkdir /macc

### 2. Multiple disks, and data disk is not mounted. (Use aliyun as an example)

Usually there are system disk and data disk.

The disks status can be checked by the commend: fdisk -I

[root@xxxxxxx ~]# fdisk -I

Disk /dev/xvda: 21.5 GB, 21474836480 bytes <-----System Disk 255 heads, 63 sectors/track, 2610 cylinders Units = cylinders of 16065 \* 512 = 8225280 bytes Sector size (logical/physical): 512 bytes / 512 bytes I/O size (minimum/optimal): 512 bytes / 512 bytes Disk identifier: 0x00078f9c

| Device B   | oot | Start | End  | Blocks   | Id | Sys | tem   |
|------------|-----|-------|------|----------|----|-----|-------|
| /dev/xvda1 | *   | 1     | 2611 | 20970496 |    | 83  | Linux |

Disk /dev/xvdb: 429.5 GB, 429496729600 bytes <------Data Disk 255 heads, 63 sectors/track, 52216 cylinders Units = cylinders of 16065 \* 512 = 8225280 bytes Sector size (logical/physical): 512 bytes / 512 bytes I/O size (minimum/optimal): 512 bytes / 512 bytes Disk identifier: 0x00000000

Use **df** commend to check disk mounting status:

| [root@iZ28iclrr63Z~]# df -h |        |          |         |            |  |  |  |  |  |
|-----------------------------|--------|----------|---------|------------|--|--|--|--|--|
| Filesystem                  | Size l | Jsed Ava | il Use% | Mounted on |  |  |  |  |  |
| /dev/xvda1                  | 20G    | 2.4G     | 17G     | 13% /      |  |  |  |  |  |
| /dev/xvdb                   | 394G   | 275G     | 100G    | 74% /macc  |  |  |  |  |  |

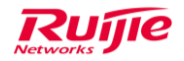

If the data disk (/dev/xvdb in the example above) is not mounted then it needs to be formatted and mount to /macc. The following process is recommended:

mkfs -t ext4 /dev/xvdb mkdir /macc mount /dev/xvdb /macc ##Modify /etc/fstab, auto mount disk after start. vi /etc/fstab append at the end /dev/xvdb /macc ext4 defaults 0 0

/dev/xvdb is added on demand. Use df commend to confirm after restarting the server.

#### 3. Multiple disks, and data disk is mounted.

It needs to create data disk soft link to /macc in this case.

Checking disk mounting status by df commend:

| [root@iZ28iclrr63Z~]# df –h |        |          |         |            |  |  |  |  |  |
|-----------------------------|--------|----------|---------|------------|--|--|--|--|--|
| Filesystem                  | Size l | Jsed Ava | il Use% | Mounted on |  |  |  |  |  |
| /dev/xvda1                  | 20G    | 2.4G     | 17G     | 13% /      |  |  |  |  |  |
| /dev/xvdb                   | 394G   | 275G     | 100G    | 74% /data  |  |  |  |  |  |

If the data disk is mounted under /data directory, you need to use commend In -s /data/macc

/macc to create macc directory.

### 1.1.3. Change The System Time

The system time needs to be synchronized with the real time.

### 1. Server without internet connection

For the server without internet connection, use date commend to change the time and write into

CMOS, for example:

```
[root@localhost ~]# date 083000272015
Sun Aug 30 00:27:00 CST 2015
[root@localhost ~]# clock –w
```

### 2. Server with internet connection

Server with internet connection is able to synchronize time automatically.

### 1.1.4. Configure IP address and DNS server

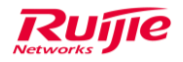

The IP address and DNS server need to be configured before deployment and installation.

#### **Configure IP address**

Use commend ifconfig to check outer network interface:

| [root@loc | alhost ~]# ifconfig                                           |
|-----------|---------------------------------------------------------------|
| eth0      | Link encap:Ethernet HWaddr 00:15:5D:5D:27:0B                  |
|           | inet addr:172.18.33.67 Bcast:172.18.33.255 Mask:255.255.255.0 |
|           | inet6 addr: fe80::215:5dff:fe5d:270b/64 Scope:Link            |
|           | UP BROADCAST RUNNING MULTICAST MTU:1500 Metric:1              |
|           | RX packets:1212674 errors:0 dropped:0 overruns:0 frame:0      |
|           | TX packets:1061523 errors:0 dropped:0 overruns:0 carrier:0    |
|           | collisions:0 txqueuelen:1000                                  |
|           | RX bytes:1133515990 (1.0 GiB) TX bytes:1032504656 (984.6 MiB) |
|           |                                                               |
| lo        | Link encap:Local Loopback                                     |
|           | inet addr:127.0.0.1 Mask:255.0.0.0                            |
|           | inet6 addr: ::1/128 Scope:Host                                |
|           | UP LOOPBACK RUNNING MTU:16436 Metric:1                        |
|           | RX packets:3407442 errors:0 dropped:0 overruns:0 frame:0      |
|           | TX packets:3407442 errors:0 dropped:0 overruns:0 carrier:0    |
|           | collisions:0 txqueuelen:0                                     |
|           | RX bytes:504690004 (481.3 MiB) TX bytes:504690004 (481.3 MiB) |

Use eth0 above as an example, modify /etc/sysconfig/network-scripts/ifcfg-eth0. Assume the

eth0 port ip is 192.168.23.128, gateway is 192.168.23.1.

```
vi /etc/sysconfig/network-scripts/ifcfg-eth0
```

```
DEVICE=eth0
HWADDR=00:0C:29:1E:A8:FE
TYPE=Ethernet
UUID=af14aac2-b6ab-413a-af07-a1c3f4328391
ONBOOT=yes
NM_CONTROLLED=yes
BOOTPROT0=static
IPADDR=192.168.23.128
GATEWAY=192.168.23.1
NETMASK=255.255.255.0
```

Let ONBOOT = yes, BOOTPROTO = static. Add IPADDR, GATEWAY, NETMASK, then restart the server.

#### Configure the DNS server

echo "nameserver 8.8.8.8" >> /etc/resolv.conf

#### 1.1.5. Copy And Deployment upgrade package

There are two types deployment upgrade package: ISO and .tar.gz, the only difference between

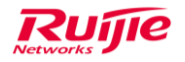

them is the file type.

#### 1. ISO deployment upgrade package: Upload directly

Use the communication tool for windows/linux in CentOS to copy the ISO file into any directory in

the server. For the tool detail please go to chapter 2.1.

Run the commend of mounting ISO: mount -o loop /[File Direcotory]/[File Name] /mnt/iso

For example:

mkdir /mnt/iso mount –o loop /home/ RG-MACC\_2.0\_Build20160509.iso /mnt/iso

Do not mount under tmp directory otherwise tmp will be read only and the script cannot be

installed.

Copy ISO content into /mnt/install/[Directory]

mkdir /mnt/install cp -r /mnt/iso/\* /mnt/install/

#### 2. ISO deployment upgrade package: Upload with flash disk

Insert the flash disk into the server usb port.

Use commend fdisk - I to check flash disk partitions:

Disk /dev/sdb: 53.7 GB, 53687091200 bytes 255 heads, 63 sectors/track, 6527 cylinders Units = cylinders of 16065 \* 512 = 8225280 bytes Sector size (logical/physical): 512 bytes / 512 bytes I/O size (minimum/optimal): 512 bytes / 512 bytes Disk identifier: 0x502626b1 Device Boot Start End Blocks Id System /dev/sdb2 1 6527 52428096 & Linux LVM

Mount the flash disk under /mnt directory: mount -o loop /dev/sdb2 /mnt/

Do not mount under tmp directory otherwise tmp will be read only and the script cannot be installed.

| /uev/suas                                                                                                    | 57 14U     | 0J2/1       | 22090/104          | 08       | ETHUX EVM           |  |  |  |
|----------------------------------------------------------------------------------------------------|------------|-------------|--------------------|----------|---------------------|--|--|--|
| Disk /dev/sdb: 53.7 GB, 53687091200 bytes<br>255 heads, 63 sectors/track, 6527 cylinders<br>Units = cylinders of 16065 * 512 = 8225280 bytes<br>Sector size (logical/physical): 512 bytes / 512 bytes<br>I/O size (minimum/optimal): 512 bytes / 512 bytes<br>Disk identifier: 0x502626b1 |            |             |                    |          |                     |  |  |  |
| Device Boot<br>/dev/sdb2                                                                                                    | Start<br>1 | End<br>6527 | Blocks<br>52428096 | Id<br>8e | System<br>Linux LVM |  |  |  |

#### 3. ISO deployment upgrade package: Download from internet

Set up a http/ftp server which is connected with the MACC server and contains the deployment

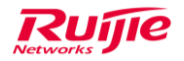

files, login the MACC server and run the following commend to download files.

If using http then run the commend:

wget http://[Server Address]/[File Name]

If there is 'wget commend is not known' error, please make sure the server is able to access the

internet and use yum to install wget.

If using ftp then run the commend:

wget ftp://[ftp user name]:[ftp password]@[address]/[directory]/[file name]

Run the following commend to mount ISO under /mnt/iso directory:

mkdir /mnt/iso mount -o loop RG-MACC\_2.0\_Build20160509.iso /mnt/iso/ cd /mnt/iso/

Copy the ISO content into /mnt/install/directory

mkdir /mnt/install cp -ar /mnt/iso/\* /mnt/install/

### 4. ISO deployment upgrade package: Upload by ISO disk

Login CentOS and mount CDROM.

Run the following commend to mount ISO disk under /mnt/iso:

mkdir /mnt/iso mount -o loop /dev/cdrom /mnt/iso/ cd /mnt/iso/

Copy the ISO content into /mnt/install/directory

mkdir /mnt/install cp -ar /mnt/iso/\* /mnt/install/

### 5. .tar.gz deployment upgrade package: Upload

The package can be copied directly or download by HTTP/FTP. Usr tar commend to extract the package.

[root@localhost pkg]# tar xzvf RG-MACC\_2.0\_Build20160509.tar.gz

# 1.2. Installation and Upgrade

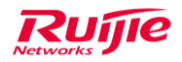

### 1.2.1. Install MACC

a) Make sure the archive is OK, and set the executable authority of script files.

[root@localhost pkg]# cd /mnt/install/ [root@localhost install]# ls -l drwxr-xr-x. 4 root root 4096 Aug 29 16:43 installpkg -rwx--x--x. 1 root root 35048 Aug 29 16:43 install.sh <<-----First time installation -rwx--x--x. 1 root root 35048 Aug 29 16:43 upgrade.sh <<-----Upgrade installation [root@localhost install]# [root@localhost install]# chmod 777 \*.sh

b) Install the package.

[root@localhost install]#./install.sh -l en <<---- setting for English version
System version : CentOS release 6.5 (Final)
Checking for system ...64-bit
Checking for macc directory...yes
Checking for ppl...no
Installing ppl...</pre>

The following rpm signature warning can be ignored.

warning:

/macc/install\_pkg/

RG-MACC\_2.0\_Build20160509/installpkg/soft/rpm/kernel-headers-2.6.32-504.1.3.el6.x86\_64.rpm: Header V3 RSA/SHA1 Signature, key ID c105b9de: NOKEY

The following Mysql startup error can be ignored.

Initializing mysql... ERROR! MySQL server PID file could not be found! Starting MySQL.. SUCCESS! SUCCESS! MySQL running (2811) Initialize mysql......[OK] Checking for tomcat...no spawn openssl genrsa -des3 -out ./ca/serverkey.pem 2048

c) Check if the DB works well.

| [root@localhost install]# ps -ef   grep mongod |      |      |               |                                              |  |  |  |  |
|------------------------------------------------|------|------|---------------|----------------------------------------------|--|--|--|--|
| mongod                                         | 3810 | ) 1  | L 213:24 ?    | 00:00:00 /usr/bin/mongod -f /etc/mongod.conf |  |  |  |  |
| root                                           | 3838 | 2110 | 0 13:24 pts/0 | 00:00:00 grep mongodwarning:                 |  |  |  |  |
| root                                           | 1605 | 1    | 2 Aug12 ?     | 05:05:28 mongod -f /etc/mongod.conf << exist |  |  |  |  |
|                                                |      |      |               |                                              |  |  |  |  |

d) Restart DB if it can't be seen.

```
[root@localhost install]# rm -rf /var/lib/mongo/* <<-----Delete files under this directory
[root@localhost install]# service mongod start <<-----Start mongoDB
Starting mongod: [ OK ]
```

#### 1.2.2. Verify the Installation

a) Login MACC with URL (<u>http://IP</u> [:port]) in browser (Chrome is recommended), the IP is server

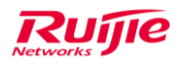

ip addr, and default port is 80.

| the state of the state of the s | Managed @ Cloud o |       |  |
|----------------------------------------------------------------------------------------------------|-------------------|-------|--|
|                                                                                                    | R Username        |       |  |
|                                                                                                    | B Password        |       |  |
|                                                                                                    | Code              | HIX   |  |
| 0                                                                                                    |                   | Login |  |

b) Input the account info. The default account admin can be login.

username : admin

password: admin

- c) Setting the language of English.
  - 1) Go to account button on the right part of top view, you can see such as "admin";
  - 2) Click account name, and you can see "setting" sub menu;
  - 3) Choose "language" options and select "English";

## 1.2.3. Upgrade MACC

If you had use an older release before, and need to upgrade to the new one. There are two ways to upgrade MACC, online upgrade and console manual upgrade.

1. Online upgrade

You can access <u>http://maccIP:8090</u>, that is MACC online upgrade GUI as following, default account is the same as MACC account: **admin/admin**.

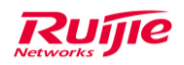

| 0           | nline Upg | rade    |  |
|-------------|-----------|---------|--|
| Username    | admin     |         |  |
| Password    |           |         |  |
| Verify Code |           | 1-32yn6 |  |
|             | Login     |         |  |

After login in, select xxx.tar.gz upgrade package, then click upgrade.

| Upgrade             | нтря                                                    | iuage : English 👻 |
|---------------------|---------------------------------------------------------|-------------------|
| Upgrade             |                                                         |                   |
| Please select an up | ograde package(tar.gz file): Choose File No file chosen |                   |
|                     |                                                         | ^                 |
|                     |                                                         |                   |
|                     |                                                         |                   |
|                     |                                                         |                   |
|                     |                                                         |                   |
|                     |                                                         |                   |
|                     |                                                         |                   |

- 2. Console manual upgrade
- a) Execute the upgrade script in the directory as install path.

| [root@localhost pkg]# cd /mnt/install/               |                                                  |
|------------------------------------------------------|--------------------------------------------------|
| [root@localhost install]# ls -l                      |                                                  |
| drwxr-xr-x. 4 root root 4096 Aug 29 16:43 installpkg |                                                  |
| -rwxxx. 1 root root 35048 Aug 29 16:43 install.sh    | < <first installation<="" td="" time=""></first> |
| -rwxxx. 1 root root 35048 Aug 29 16:43 upgrade.sh    | < <upgrade installation<="" td=""></upgrade>     |
| b) Upgrade the package.                              |                                                  |

[root@localhost pkg]#./upgrade

# 2. Reference

# 2.1. Files Transmission Tool

You can use *SecureFXPortable* to transmit files to linux server in SFTP way.

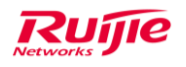

# 2.2. Maintainence Tool

The *SecureCRTPortable* can be used for configuration by connecting linux server with SSH2.